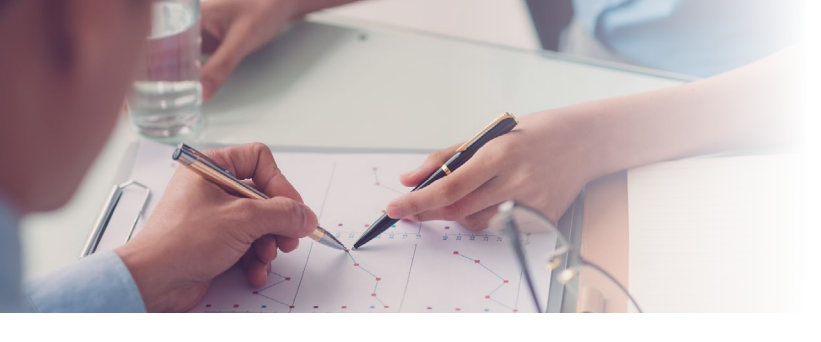

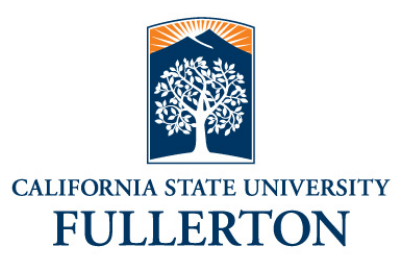

# **INCOME KEY:** Keeping Your Information Secure

## Defined

The Income Key from InVerify gives employees additional control over access to income data. It is a seven digit code required to obtain access to income verification for any employee InVerify represents.

#### How It Works

Most of our employers use a default Income Key when activating the InVerify service. The default is a unique combination of each employee's personal information. The employee has the option to change the key at any time and can set up an expiration date each time they do so that any previous requestor's access has a limited timeframe.

### California State University, Fullerton has set up a default Income Key: First 3 characters your last name followed by the last 4 digits of your Social security number. Example: John Smith = SMI9999

### Manage

- 1. Go to www.inverify.net
- Log in to account (if you have not already registered, go to GET STARTED and scroll to Employee Registration)
- Select: Manage Your Income Key (and confirm you are NOT a robot), then click NEXT
- 4. Enter new Income Key
   Must be seven digits and include at least one letter and one number
- OPTIONAL: Set an expiration date for your income key

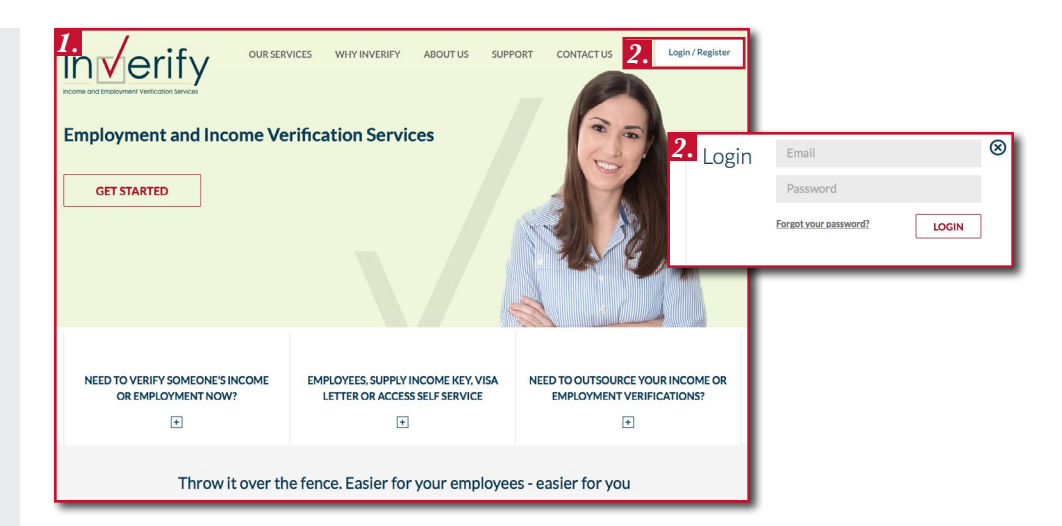

| 3. Inverify                                                                 |                                   |                                                                                                    |
|-----------------------------------------------------------------------------|-----------------------------------|----------------------------------------------------------------------------------------------------|
| National Modern Corp                                                        |                                   | " National Modern Corporation (NMC)                                                                                                    |
| Employee Options<br>Manage your Income Key Update or clear your Income Key. | National Modern Corporation (NMC) | Manage Income Key                                                                                                    |
|                                                                             | Security Validation               | Enter New Income Key Clear Current Income Key New Income Key Income Key Incom |
|                                                                             | fm not a not a                    | S. Income Key Equitation Date (Default)     Her to a start in a start in the well     whether is a start in the start in the start      |
|                                                                             |                                   | NEXT<br>Provinsi                                                                                                    |

www.inverify.net • support: (866) 295-7363 • email: support@inverify.net hours: 6am – 6pm (mountain time) mon – fri • online access available 24/7

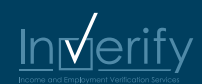